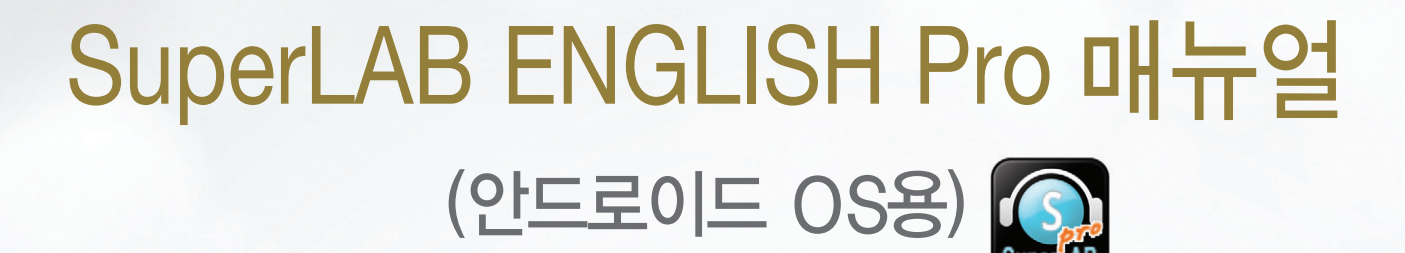

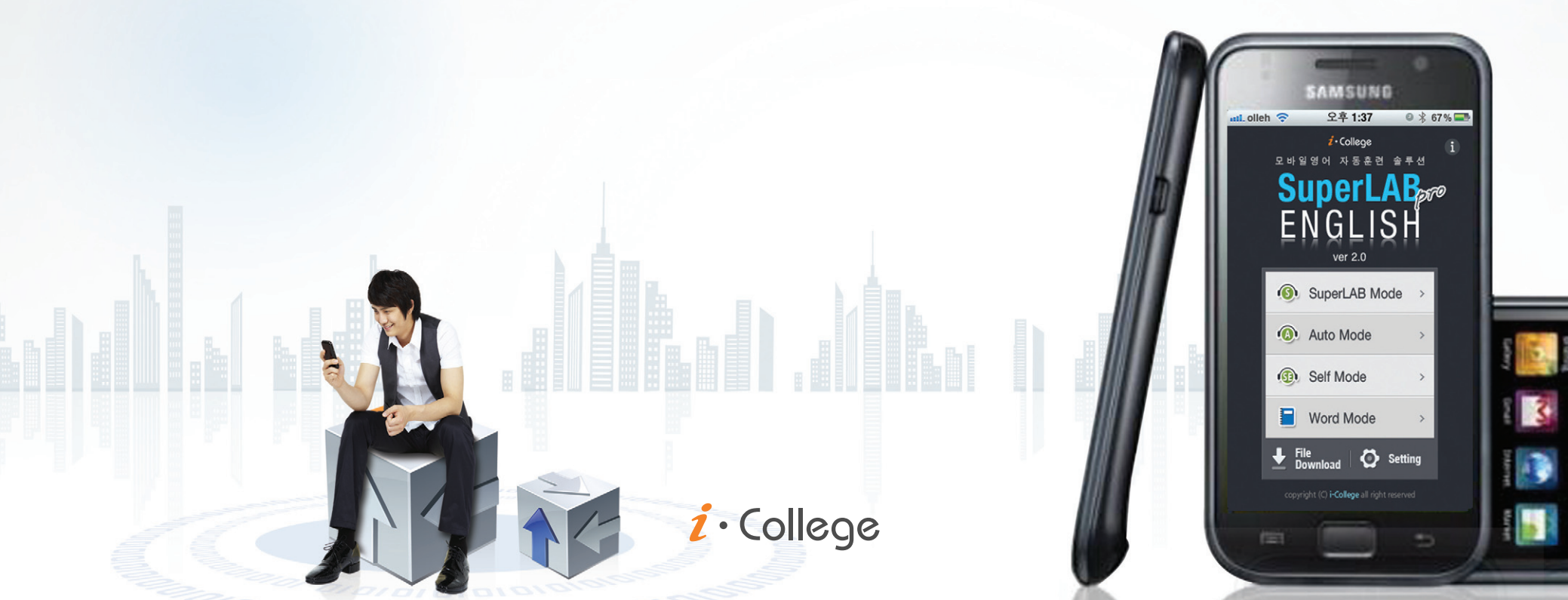

i · College

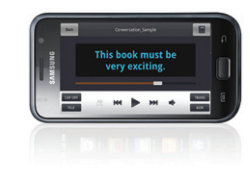

| Main | SuperLAB<br>Mode | Auto<br>Mode | Self<br>Mode | Word<br>Mode | Matching<br>Mode | Video<br>Mode | Test<br>Mode | LMS<br>Mode | File<br>Download | Setting |
|------|------------------|--------------|--------------|--------------|------------------|---------------|--------------|-------------|------------------|---------|
|------|------------------|--------------|--------------|--------------|------------------|---------------|--------------|-------------|------------------|---------|

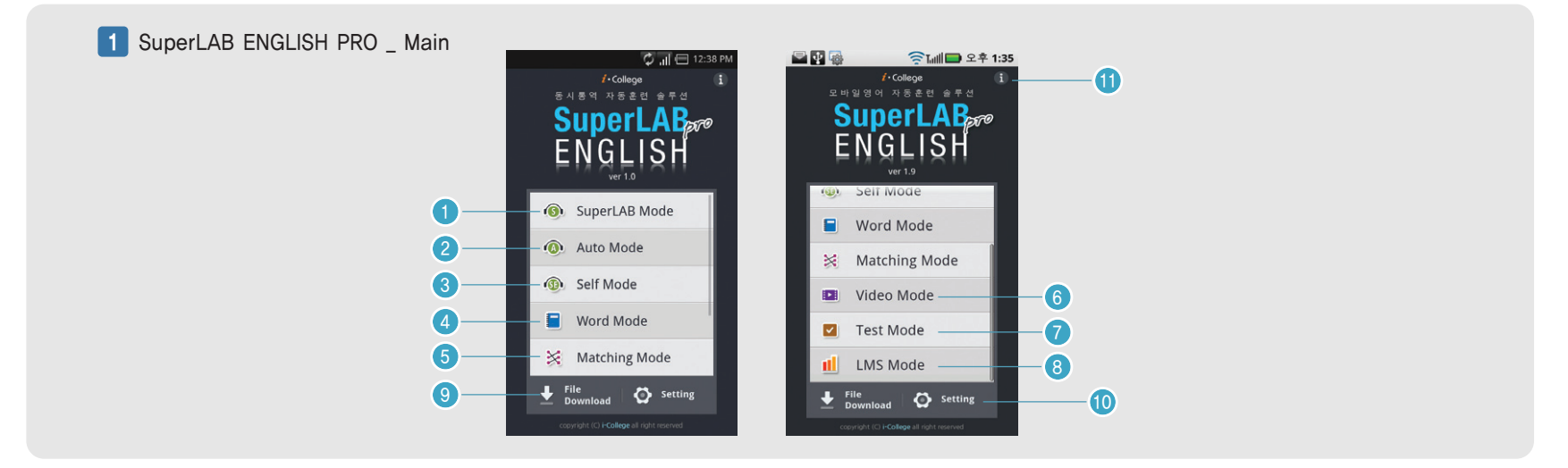

① SuperLAB Mode- 30 내외 의미단위로 편집하여 음성에 1:1 대응되는 자막을 동시에 보여주는 학습모드
② Auto Mode - SuperLAB Mode를 복수개로 나열하여 전체 문장구조로 보면서 음성에 동기된 자막을 보는 학습모드
③ Self Mode - Auto Mode를 수동으로 작동하여 사용자(학습자)가 직접 음성에 맞는 자막을 동기 시키는 학습모드
④ Word Mode - SuperLAB 파일 학습컨텐츠의 중요 단어, 숙어를 파일별로 Link하여 학습하는 모드
⑤ Matching Mode - 수준별로 학습한 단어, 숙어를 Match Game을 통해 점검하고 연상하는 학습모드
⑥ Video Mode - 동영상 강좌 학습모드
⑦ Test Mode - 다양한 시험유형을 모바일 Test화 하여 언제 어디서나 연습 및 실전 Test가 가능한 모드
⑧ Elle Download - 웹 통신서버와 연동 (컨텐츠 다운로드)
⑩ Setting - SuperLAB ENGLISH 환경설정
⑪ SuperLAB ENGLISH 토움말

 $i \cdot College$ 

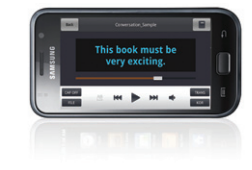

| Main | SuperLAB<br>Mode | Auto<br>Mode | Self<br>Mode | Word<br>Mode | Matching<br>Mode           | Video<br>Mode | Test<br>Mode    | LMS<br>Mode | File<br>Download | Setting |
|------|------------------|--------------|--------------|--------------|----------------------------|---------------|-----------------|-------------|------------------|---------|
|      | 1 SuperLAB EN    | NGLISH PRO   | SuperLAB Mod | e            |                            |               |                 |             |                  |         |
|      |                  | _            |              | Back         | Listening_Sample           | 6             | -10             |             |                  |         |
|      |                  |              |              | The          | e first way<br>ould be a d | out<br>oor.   |                 |             |                  |         |
|      |                  |              | 0            | CAP OFF      |                            | TRAN          | ı <del>s9</del> |             |                  |         |
|      |                  |              | 2            | FILE         | 4 5 6                      | 7             | 8               |             |                  |         |
|      |                  |              |              | Main         | l                          | -link         | D               |             |                  |         |

- 1) 자막 켜기, 끄기
   2) 다운로드된 파일 리스트 보기
   3) 구간반복
   ④) 이전파일 보기
   (5) 플레이, 일시정지
   (6) 다음 파일 보기
   (8) 자막 한글, 영문 변환
- ⑩ 해당 파일 워드모드로 이동

① 해당 파일 비디오 파일 실행 (안드로이드 메뉴)

⑦ 음소거

⑨ 번역 보기

## MainSuperLAB<br/>ModeAuto<br/>ModeSelf<br/>ModeWord<br/>ModeMatching<br/>ModeVideo<br/>ModeTest<br/>Mode

2 SuperLAB ENGLISH PRO \_ File 3 SuperLAB ENGLISH PRO \_ File 🔤 👽 🍓 중 내 모후 2:23 🗘 📊 🖃 12:38 PM Daily Power 2010년 2월 1주차 6 Categories 2 Delete File Group (SuperLAB) File List > (1 Sample DAILY POWER (2)> Listening\_Sample.mp3 3 D User > News\_Sample.mp3 3 **(()** Video **(()** ► 4 5 SuperLAB Word Video ① Sample 카테고리 - 샘플 슈퍼랩 파일이 들어 있습니다. ① 파일을 선택해서 User 폴더에 즐겨찾기 등록 (현재 재생중인 카테고리를 아이콘으로 표시해 줍니다) ② 파일 및 카테고리 삭제 ② 웹서버에서 다운로드 받은 자동생성된 컨텐츠 카테고리 ③ 선택한 파일 재생 ③ 즐겨찾기로 등록된 파일들이 있는 카테고리 ④ 슈퍼랩 카테고리로 이동

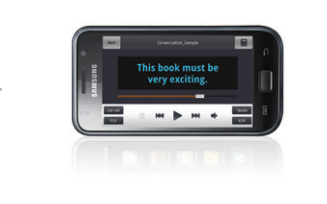

#### SuperLAB ENGLISH Pro 매뉴얼 (안드로이드 OS용)

⑤ 워드로 연동되어 카테고리

⑥ 카테고리 삭제

*i* · College

File

LMS

*i* · College

① 직독직해 번역보기

② 영문 전문 보기

③ 한글 전문 보기

This book must b very exciting.

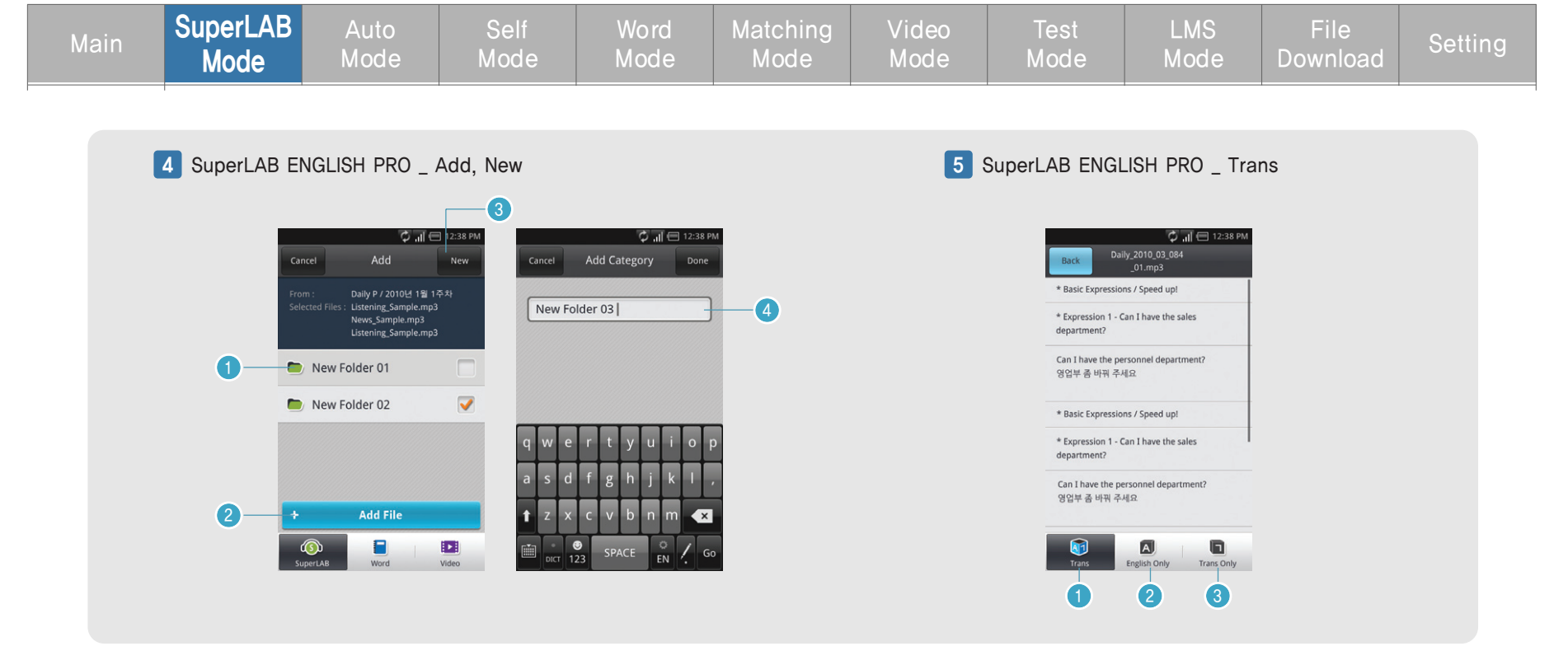

① User 카테고리 밑에 사용자가 생성한 카테고리
 ② 선택한 파일 선택한 카테고리에 즐겨찾기 추가
 ③ User 밑에 새로운 카테고리 생성
 ④ 새로운 카테고리 생성 이름

 $i \cdot College$ 

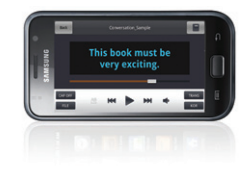

| Main | SuperLAB<br>Mode | Auto<br>Mode | Self<br>Mode | Word<br>Mode                                                                                                    | Matching<br>Mode                                                                                                | Video<br>Mode    | Test<br>Mode           | LMS<br>Mode | File<br>Download | Setting |
|------|------------------|--------------|--------------|----------------------------------------------------------------------------------------------------|----------------------------------------------------------------------------------------------------|------------------|------------------------|-------------|------------------|---------|
|      | 1 SuperLAB E     | NGLISH PRO _ | Auto Mode    | Listening Sample<br>Listening Sample<br>the first way out<br>hould be a doo<br>Every way needs<br>to be planned<br>and practiced<br>with grown-ups.<br>Before opening<br>any door | 2 <b>*</b> 2:34<br><b>*</b><br><b>*</b><br><b>*</b><br><b>*</b><br><b>*</b><br><b>*</b><br><b>*</b><br><b>*</b> | Tile<br>Main V-1 | 13<br>Kor<br>Ink Trans |             |                  |         |

| ① 이선 화면 이농    | (2) 신행바           |
|---------------|-------------------|
| ③ 구간반복        | ④ 이전 파일 이동        |
| ⑤ 재생          | ⑥ 다음 파일 이동        |
| ⑦ 음소거         | ⑧ 해당 파일 워드 모드로 연동 |
| ⑨ 메인          | ⑩ 해당 파일 동영상 연동    |
| ⑪ 번역보기        | ⑫ 카테고리 및 파일 리스트   |
| ⑬ 한글/영문 자막 보기 |                   |

 $i \cdot College$ 

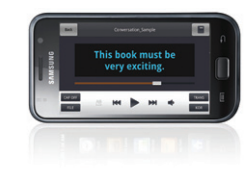

| Main | SuperLAB<br>Mode | Auto<br>Mode | Self<br>Mode | Word<br>Mode | Matching<br>Mode | Video<br>Mode | Test<br>Mode | LMS<br>Mode | File<br>Download | Setting |
|------|------------------|--------------|--------------|--------------|------------------|---------------|--------------|-------------|------------------|---------|
|------|------------------|--------------|--------------|--------------|------------------|---------------|--------------|-------------|------------------|---------|

2 SuperLAB ENGLISH PRO \_ Recoding

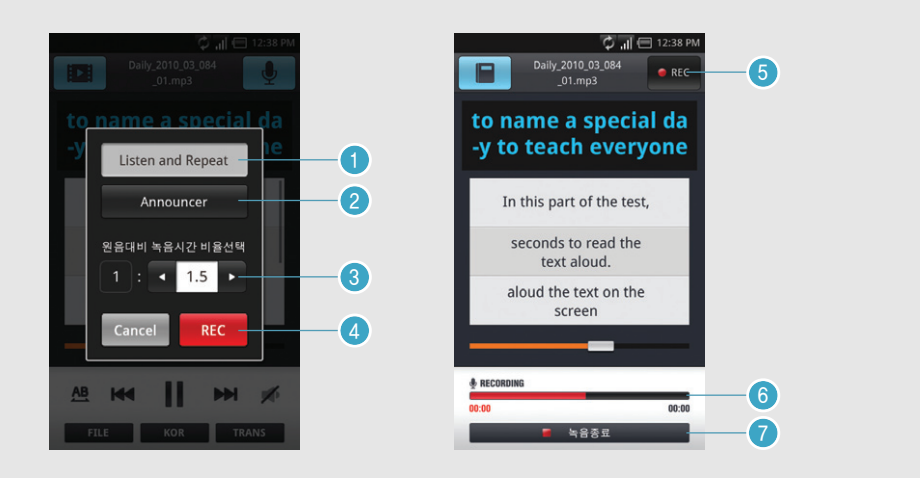

- ① 음성재생 다음에 녹음시작
- ② 음성재생은 하지않고 처음부터 녹음

- ③ 원음대비 녹음시간 비율선택 1:?
  - (셀프는 기준이 30초)
- ④ 레코더 시작버튼
- ⑤ 레코딩 진행중 아이콘 (녹음중 빨간색)
- ⑥ 녹음시간 비율선택한 시간 진행바
- ⑦ 녹음종료 버튼

# Main SuperLAB Mode Auto Mode Self Mode Word Mode Matching Mode Video Mode Test Mode LMS Mode File Download 1 SuperLAB ENGLISH PRO \_ Self Mode Self Mode Image: Self Mode Image: Self Mode<

| 1              | 이전 화면 이동      |  |
|----------------|---------------|--|
| 2              | 진행바           |  |
| 3              | 일시정지          |  |
| 4              | 다음 자막 재생      |  |
| (5)            | 해당 파일 워드 연동   |  |
| $\overline{O}$ | 해당 파일 동영상 연동  |  |
| 9              | 카테고리 및 파일 리스트 |  |

The first way out should be a door.

Every way needs

to be planned

Next Line 📥

4

м

3

2

⑥ 메인 ⑧번역보기 ⑩ 한글/영문 자막 보기

9

File

▆

Main

6

V-Link

7

10

Kor

1

Trans

8

#### SuperLAB ENGLISH Pro 매뉴얼 (안드로이드 OS용)

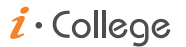

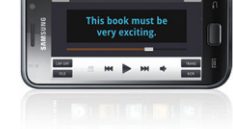

i · College

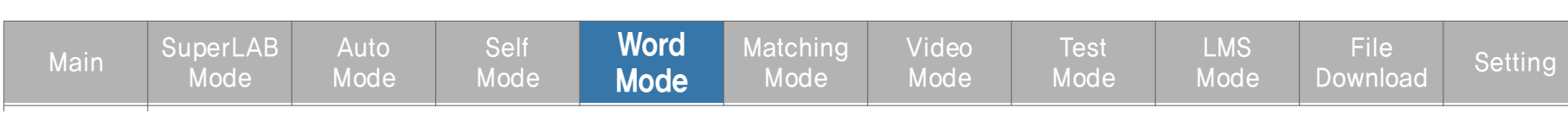

1 SuperLAB ENGLISH PRO \_ Word Mode

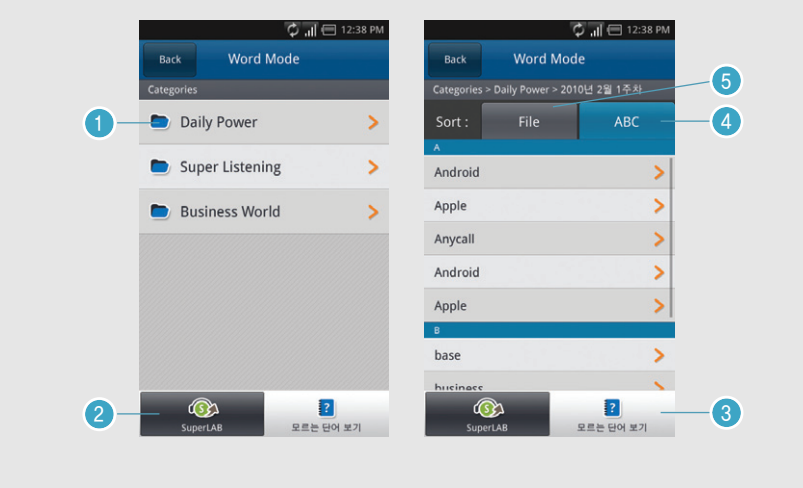

1 워드 모드 카테고리 (슈퍼랩 카테고리와 동일)
 2 슈퍼랩으로 연동
 3 모르는 단어 등록시 모르는 단어 보기
 ④ ABC 순으로 워드 리스팅
 ⑤ File 순으로 워드 리스팅

1) 해당 워드의 슈퍼랩 파일과 연동
 2) 모르는 단어 등록하기
 3) 이전 및 다음단어 보기
 ④ 단어 음성듣기
 ⑤ 다음단어 보기 설정지정 자동, 수동

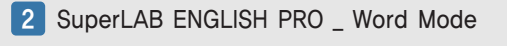

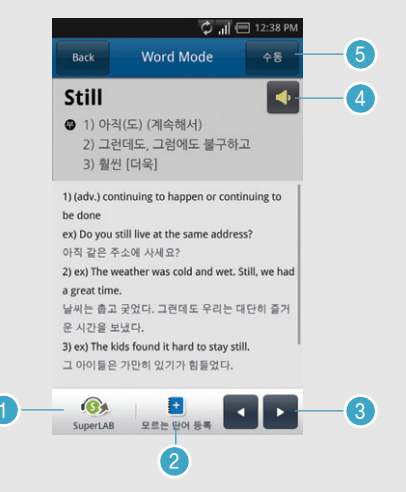

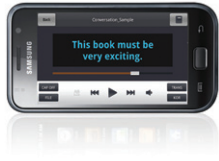

i · College

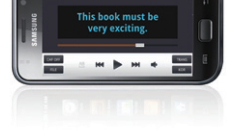

| Main | SuperLAB<br>Mode | Auto<br>Mode | Self<br>Mode | Mord<br>Mode | Matching<br>Mode | Video<br>Mode | Test<br>Mode | LMS<br>Mode | File<br>Download | Setting |
|------|------------------|--------------|--------------|--------------|------------------|---------------|--------------|-------------|------------------|---------|
|------|------------------|--------------|--------------|--------------|------------------|---------------|--------------|-------------|------------------|---------|

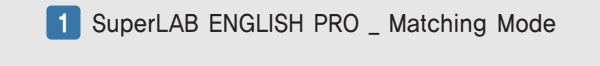

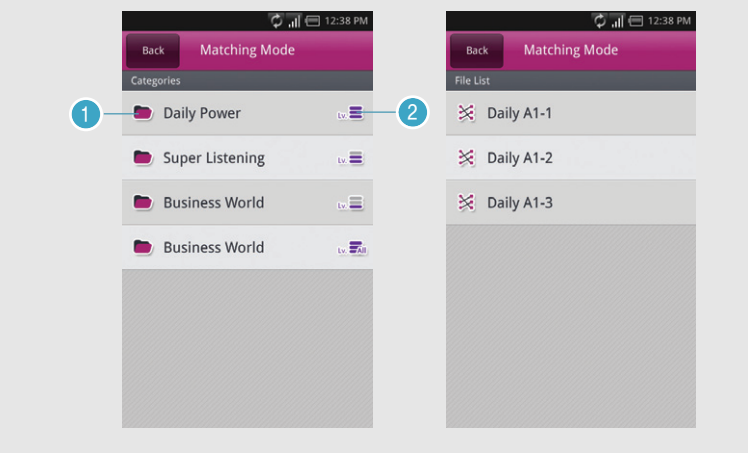

1) 매칭 다운로드된 카테고리
 2) 컨텐츠 해당 과목 레벨표시

2 SuperLAB ENGLISH PRO \_ Matching Mode

| Back 🎉 Daily A1-1 | Answer                                       |     |
|-------------------|----------------------------------------------|-----|
|                   | D: to like someone                           | KOR |
| 2. Apple          | C: to like something; to be<br>interested in | KOR |
| 3. Girl           | A: where                                     | KOR |
| 4. Cplor          | B: to have nice physique                     | KOR |

- ① 서로 연관된 단어와 내용을 선택
  - (정답시 상단에 나란히 표시)
- ② 번역보기
- ③ 다음 문제 보기
- ④ 해당문제 정답보기

 $i \cdot College$ 

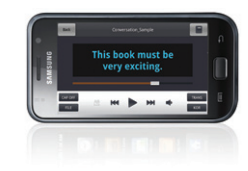

| Main | SuperLAB<br>Mode | Auto<br>Mode | Self<br>Mode | Mord<br>Mode | Matching<br>Mode | Video<br>Mode | Test<br>Mode | LMS<br>Mode | File<br>Download | Setting |
|------|------------------|--------------|--------------|--------------|------------------|---------------|--------------|-------------|------------------|---------|
|------|------------------|--------------|--------------|--------------|------------------|---------------|--------------|-------------|------------------|---------|

1 SuperLAB ENGLISH PRO \_ Video Mode

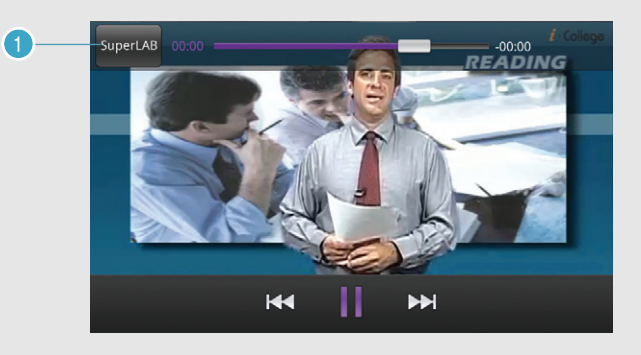

① 슈퍼랩, 오토, 셀프 모드에서 V-link 시 슈퍼랩으로 연동

12

#### SuperLAB ENGLISH Pro 매뉴얼 (안드로이드 OS용)

 $i \cdot College$ 

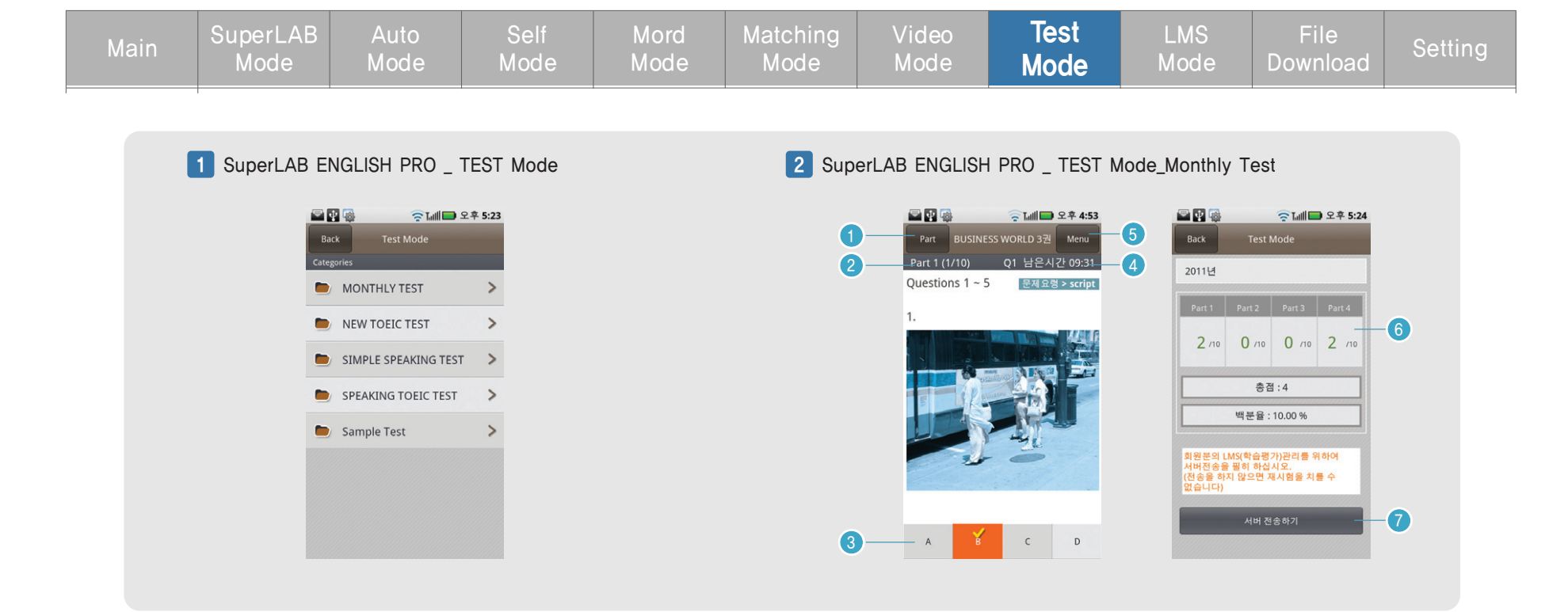

① Test 다운로드 후 생성된 카테고리와 샘플 카테고리

- ① 파트선택 리스트로 가기
- ② 선택한 Part와 현재 시간에 보여지는 문제번호
- ③ 정답 체크
- ④ 남은시간 표시 및 수동으로 넘기면 보여지는 문제번호
- ⑤ 스크립크 보기 탭 메뉴
- ⑥ 성적표
- ⑦ 서버 전송하기 버튼

*i* · College

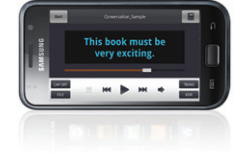

| Main | SuperLAB<br>Mode | Auto<br>Mode | Self<br>Mode | Mord<br>Mode | Matching<br>Mode | Video<br>Mode | Test<br>Mode | LMS<br>Mode | File<br>Download | Setting |
|------|------------------|--------------|--------------|--------------|------------------|---------------|--------------|-------------|------------------|---------|
|------|------------------|--------------|--------------|--------------|------------------|---------------|--------------|-------------|------------------|---------|

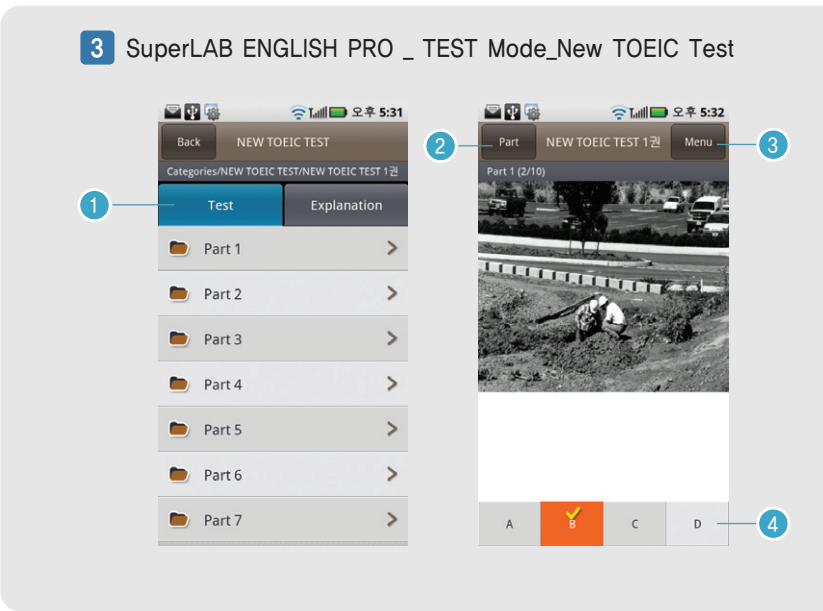

Test 와 Explanation 선택 탭
 Part 리스트로 가기
 하단 메뉴 탭 보기
 적답 표시

4 SuperLAB ENGLISH PRO \_ TEST Mode\_New TOEIC Test

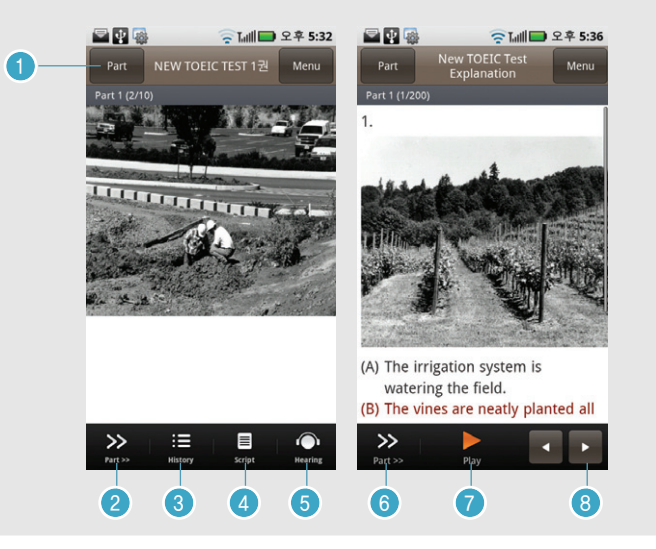

Part 리스트로 가기
 Part 이동
 성적 히스토리 보기
 해당 문제 스크립트 보기(스크립트가 있을 경우)
 음성 다시 듣기
 Part 이동
 음성 듣기
 해설 문제 이동

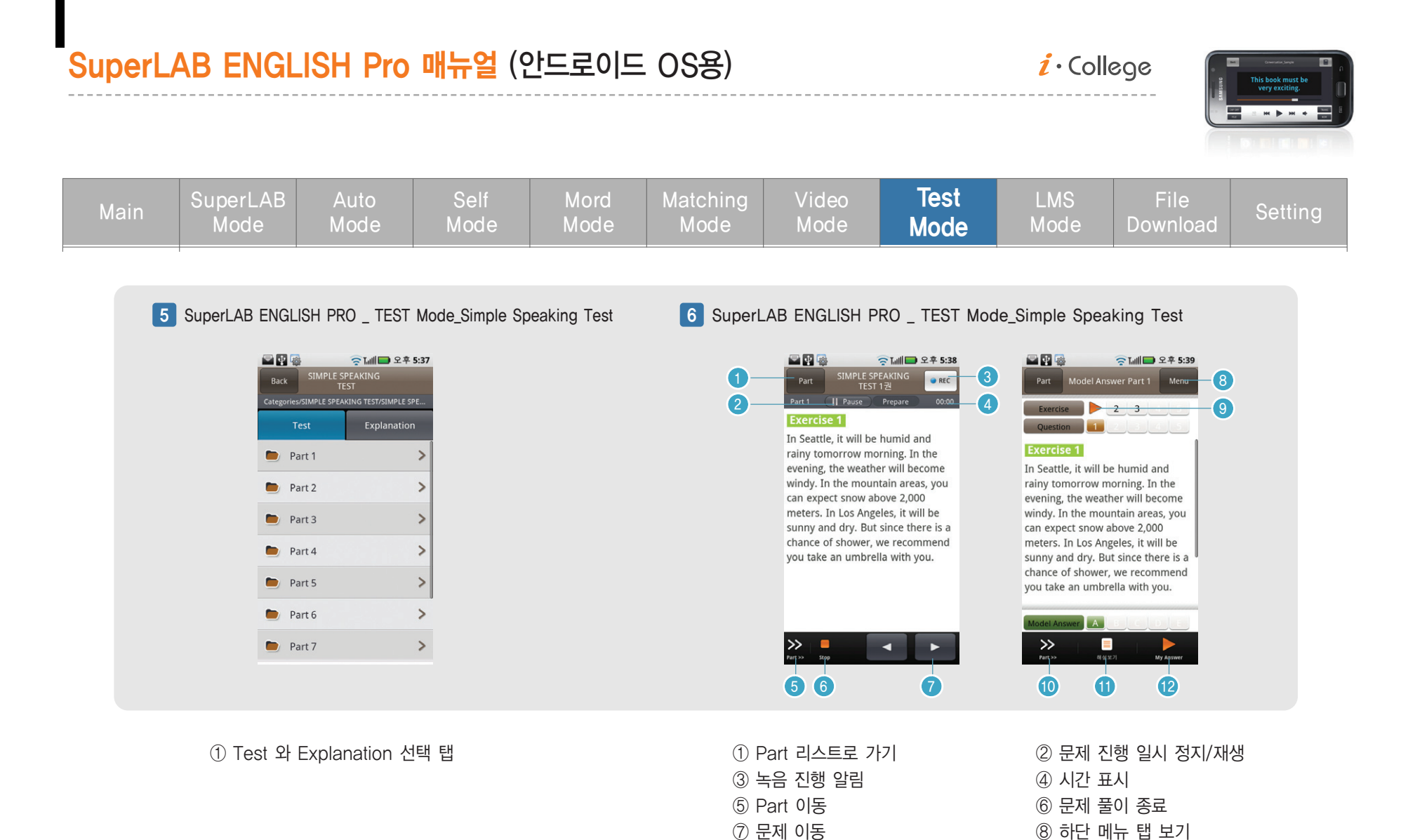

⑨ 해당 연습문제 보기 및 음성 재생

① 해설보기 및 문답보기

10 Part 이동

12 사용자 녹음 듣기

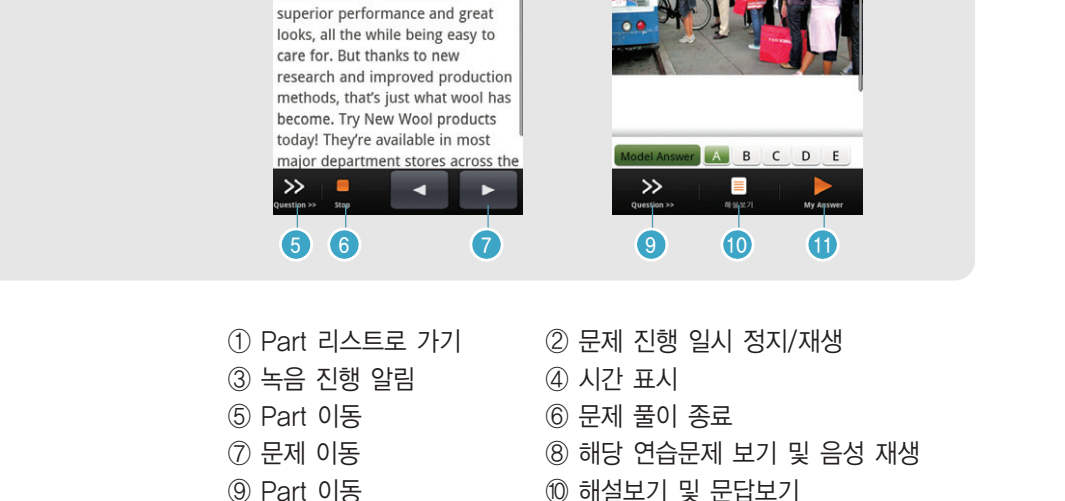

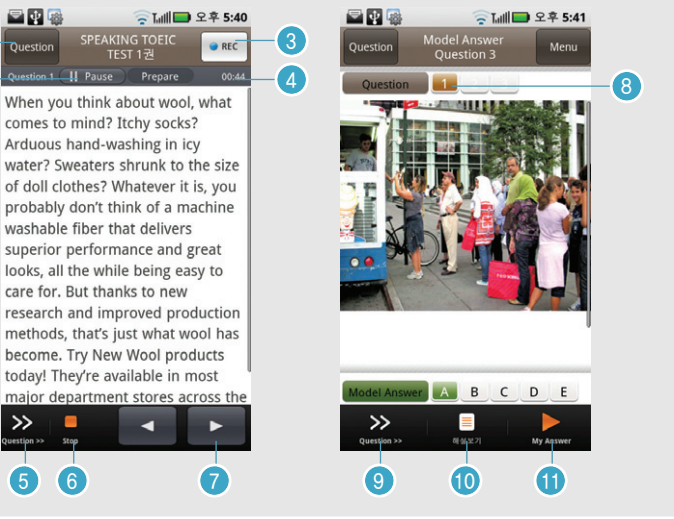

i · College

File

LMS

This book must h

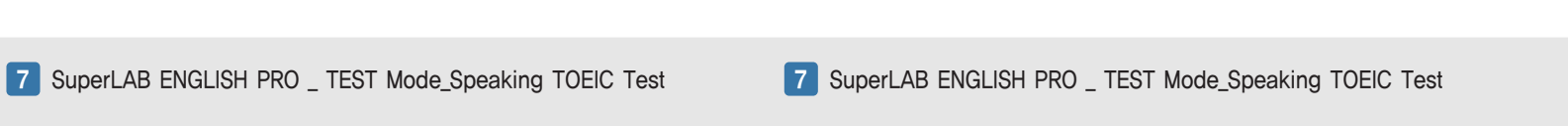

Test

Mode

Video

① 사용자 녹음 듣기

SuperLAB ENGLISH Pro 매뉴얼 (안드로이드 OS용)

등 Lull 🔲 오후 5:40

>

>

>

>

>

>

SPEAKING TOEIC

**SuperLAB** 

🖃 🐺 🁒

Ouestion 1~2

Question 3

Question 4~6

Question 7~9

Question 10

Question 11

① Test 와 Explanation 선택 탭

*i* · College

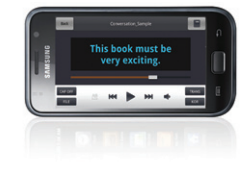

| Main | SuperLAB<br>Mode | Auto<br>Mode | Self<br>Mode | Mord<br>Mode | Matching<br>Mode | Video<br>Mode | Test<br>Mode | LMS<br>Mode | File<br>Download | Setting |
|------|------------------|--------------|--------------|--------------|------------------|---------------|--------------|-------------|------------------|---------|
|------|------------------|--------------|--------------|--------------|------------------|---------------|--------------|-------------|------------------|---------|

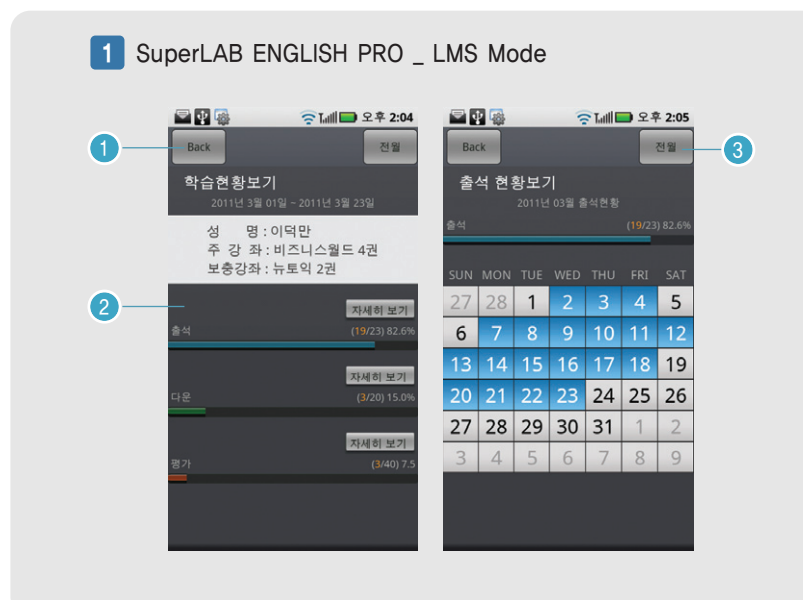

#### ① 이전 화면 보기

- ② 학습현황 표시 및 자세히 보기
- ③ 전월, 당월 보기

#### 2 SuperLAB ENGLISH PRO \_ LMS Mode

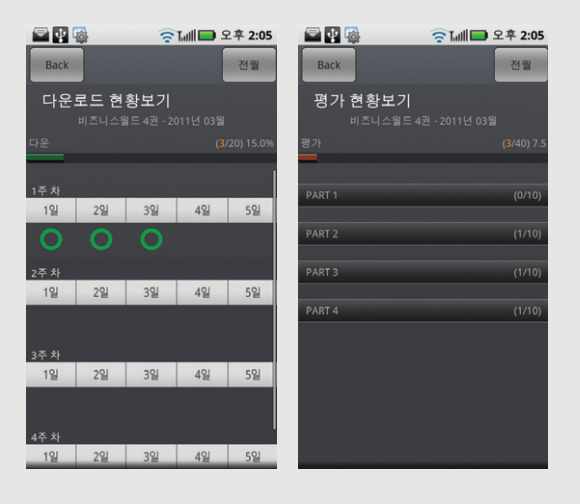

① 다운로드 현황보기
 ② 평가 현황보기

*i* · College

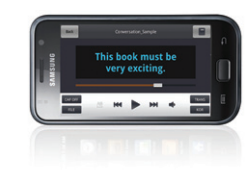

1 SuperLAB ENGLISH PRO \_ File Download

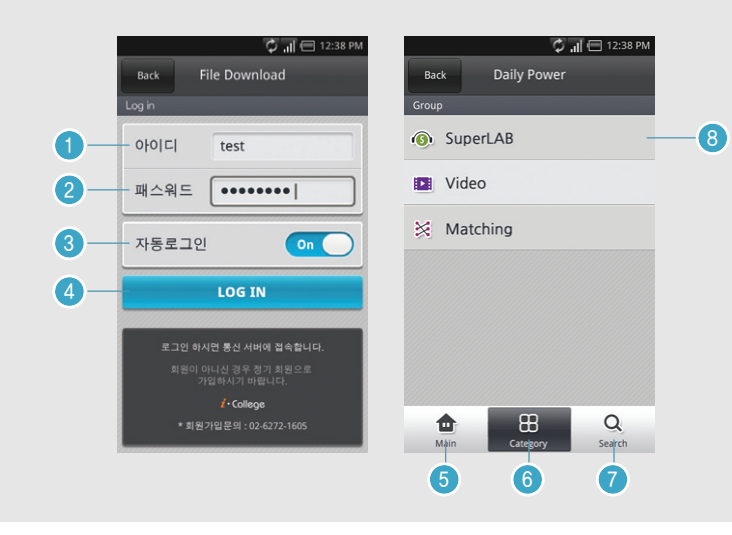

사용자 아이디
 사용자 패스워드
 자동로그인 On / Off
 로그인 버튼
 메인으로 이동
 대 카테고리로 이동
 해당 카테고리 검색
 대 카테고리

18

- ⑦ 선택한 파일 미리보기
- ⑥ 선택한 파일 다운로드

- ⑤ 전월, 당월 보기
- ④ 해당 카테고리 검색
- ③ 대 카테고리로 이동
- ② 메인으로 이동
- ① 해당월 주차 전체 다운로드

① 해당 파일 다운로드 ② 미리보기 다음파일로 이동

Q

Search

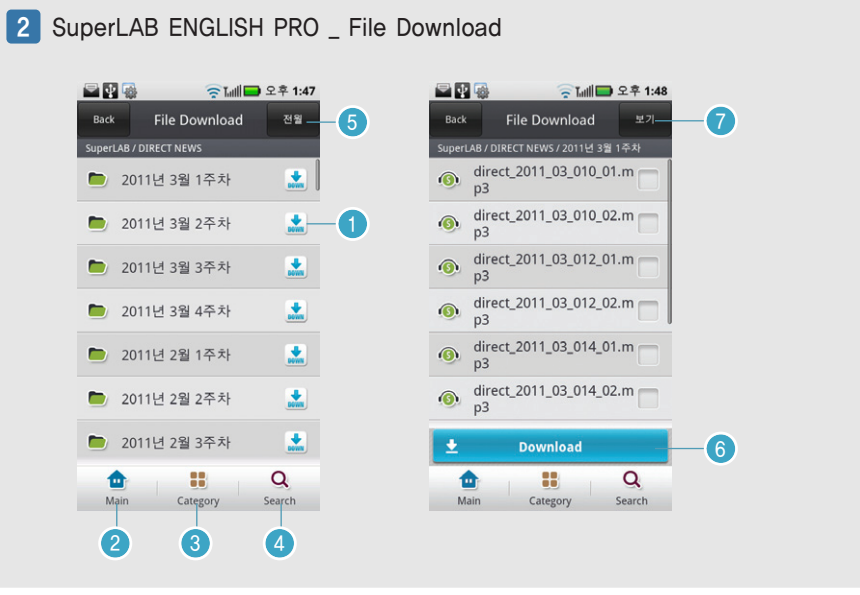

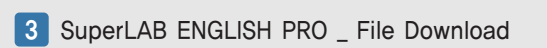

\* Practical Dialogue (1) / Let's Practicel A: How did you hurt your back?

B: It happened yesterday while I was washing

Category

B: I fell off the ladder. A: Oh. Dear!

when did it happen?

the windows

۵

Mair

🗘 📶 🖽 12:38 PN

1

2

| MainSuperLABAutoSelfMordMatchingVideoTestLMSFileSettModeModeModeModeModeModeModeModeModeSett |      |                  |              |              |              |                  |               |              |             |                  |         |
|----------------------------------------------------------------------------------------------|------|------------------|--------------|--------------|--------------|------------------|---------------|--------------|-------------|------------------|---------|
|                                                                                              | Main | SuperLAB<br>Mode | Auto<br>Mode | Self<br>Mode | Mord<br>Mode | Matching<br>Mode | Video<br>Mode | Test<br>Mode | LMS<br>Mode | File<br>Download | Setting |

SuperLAB ENGLISH Pro 매뉴얼 (안드로이드 OS용)

 $i \cdot College$ 

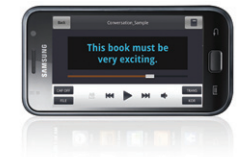

 $i \cdot College$ 

This book must

| Main | SuperLAB<br>Mode | Auto<br>Mode | Self<br>Mode | Mord<br>Mode | Matching<br>Mode | Video<br>Mode | Test<br>Mode | LMS<br>Mode | File<br>Download | Setting |
|------|------------------|--------------|--------------|--------------|------------------|---------------|--------------|-------------|------------------|---------|
|------|------------------|--------------|--------------|--------------|------------------|---------------|--------------|-------------|------------------|---------|

(1

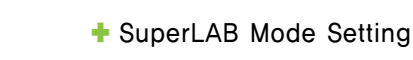

① 파일 전체 및 선택한 파일만 플레이 설정 ② 파일 무한반복 및 한번만 플레이 설정 ③ 파일 순차적 및 순서없이 플레이 설정 ④ 디스플레이 항상켜기 설정 ⑤ 자막 텍스트 컬러 선택 ⑥ 서비스 제공 서버 선택 ⑦ Trans 다국어 선택

#### + Word Mode Setting

① 단어 발은듣기 On/Off 설정 ② 단어와 단어사이의 대기시간 설정 ③ 단어의 음성발음 횟수를 설정 ④ 처음 워드모드 선택시 슈퍼랩모드 연동시 플레이 되는 모드 설정 ⑤ 슈퍼랩, 오토, 셀프 모드 셋팅 ⑥ 워드모드 셋팅

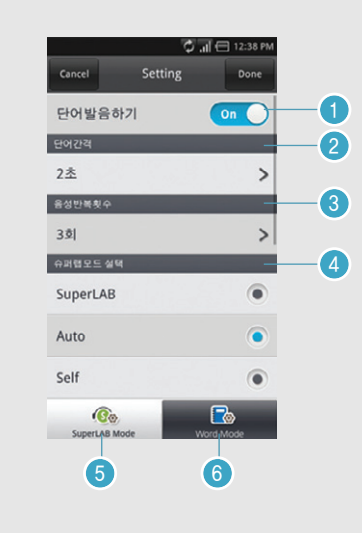

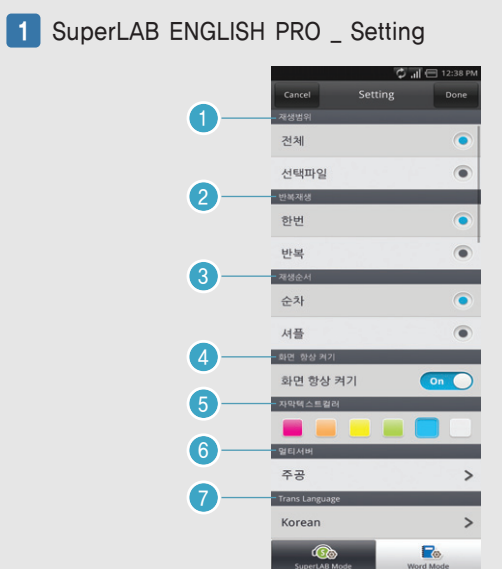